## Nuevas Funciones y Cambios en SCAL5

La calificación de impacto es mi opinión personal basada en brindar apoyo a los usuarios de SCAL. A: alta M: mediana B: baja

| <u>#</u> | Impacto | <u>Función / Cambio</u>                             | Descripción                                                                                                    | Ubicación en SCAL5                                          | Dónde encontrarlo<br>en el Manual del<br>usuario |
|----------|---------|-----------------------------------------------------|----------------------------------------------------------------------------------------------------|-------------------------------------------------------------|--------------------------------------------------|
| 1        | А       | 64 bit                                              | La versión 5 es ahora un programa de 64 bits                                                                                                    |                                                             |                                                  |
| 2        | A       | Se puede abrir más de un proyecto                   | Se puede abrir más de un proyecto a la vez con la<br>capacidad de cortar/copiar y pegar entre proyectos. Barra<br>Proyectos reemplaza la ubicación anterior de Barra de<br>Páginas (que ahora está debajo del tapete de corte) | Encima del Tapete de Corte                                  | 1.11                                             |
| 3        | A       | Paneles que Removibles                              | Cada panel del Panel de propiedades puede abrirse como<br>su propia ventana y moverse                                                                                                    | lcono en cada panel a la<br>derecha del nombre del<br>panel | 1.04                                             |
| 4        | м       | Nueva ventana de apertura                           | El programa se abre con opciones para iniciar un nuevo<br>proyecto, abrir un proyecto existente, recuperar un proyecto<br>o seleccionar entre proyectos recientes.                                                             | Ventana de apertura                                         | 1.01.1 2.01                                      |
| 5        | А       | Líneas Guías Personalizadas                         | Guías personalizadas horizontales y verticales: arrastre desde las reglas o ingrese ubicaciones específicas y vuelva a colorear                                                                                                | Panel Documento                                             | 1.06.5 7.03                                      |
| 6        | В       | Color personalizado para el Tapete<br>de Corte      | Personaliza el color del fondo del tapete en cada página de proyecto                                                                                                    | Panel Documento                                             | 1.06.10                                          |
| 7        | м       | Muestra márgenes de impresión en<br>Tapete de Corte | Muestra los márgenes de impresión en el tapete de corte para la impresora seleccionada actualmente.                                                                                                    | Panel Documento                                             | 1.06.8                                           |
| 8        | м       | Muestra marcas de registro en<br>Tapete de Corte    | Muestra la ubicación y el tipo de marcas de registro en el<br>tapete de corte según la configuración actual de la marca<br>de registro                                                                                         | Panel Documento                                             | 1.06.9                                           |
| 9        | м       | Plantillas Tapete Personalizado                     | Se pueden agregar plantillas de fondo personalizadas a tapetes de corte como ayuda de diseño.                                                                                                    | Panel Documento                                             | 1.06.11 7.04                                     |
| 10       | В       | Oculta barra de estado o barra de<br>herramientas   | Habilidad de ocultar Barra de Estado (Status Bar) y/o Barra<br>de Herramientas (Toolbar)                                                                                                    | Menú Ver                                                    | 1.02                                             |
| 11       | В       | Modo de Pantalla Completa (Mac)                     | En una Mac, habilidad de ingresar al modo pantalla completa                                                                                                    | Menú Ver                                                    | 1.02                                             |

| 12 | М | Acceso directo para seleccion de<br>Zoom (PC)          | Atajo para ampliar figuras seleccionadas añadidas en PC:<br>Ctrl + Shift + =. El mismo atajo cambió en la Mac a control +<br>shift + =.                                      | Menú Ver                        | 1.09          |
|----|---|--------------------------------------------------------|----------------------------------------------------------------------------------------------------|---------------------------------|---------------|
| 13 | В | Preferencias se movieron al menú<br>Editar (Mac)       | Preferencias se movieron al menú Editar en una Mac, al<br>igual que en la versión deWindows                                                                                  | Menú Editar                     | 1.08          |
| 14 | A | Importación de formatos de archivo<br>de bordado       | 9 tipos de archivos compatibles adicionales (DST, EXP,<br>HUS, JEF, PEC, PES, SEW, VIP, XXX)                                                                                 | Archivo>Importar                | 2.06.1        |
| 15 | A | Exporta como PDF                                       | Se añadió Exportar como PDF: Imagenes vectoriales y de<br>trama                                                                                                    | Archivo>Exportar                | 2.07          |
| 16 | В | Nueva ventana de Selección de colores                  | Ventana de selección de color mejorada: lo mismo ahora en<br>las versiones Mac y PC.                                                                                         | Stroke & Fill Panel             | 3.14.2        |
| 17 | М | Función de escala mejorada                             | Habilidad de escalar (ajustar tamaño) de figuras en todas<br>las páginas y también escalar sin mover la figura (relativa a<br>la ubicación de la esquina superior izquierda) | Objecto>Transformar>Escal<br>ar | 3.05.2        |
| 18 | В | Alinear al menú de página o<br>selección               | Menú desplegable para elegir A Página o A la Selección<br>para los iconos de alineación                                                                                      | Position & Size Panel           | 3.18          |
| 19 | В | Justificar la opción de texto                          | Justificar la opción de texto agregada en el Panel de Texto.                                                                                                    | Panel Texto                     | 4.05          |
| 20 | М | Opción de altura de texto igual                        | Opción de tamaño en el panel Texto para forzar a todas las<br>letras a ser de igual altura                                                                                   | Panel Texto                     | 4.05 and 4.14 |
| 21 | В | Cargar icono de Fuente                                 | Icono agregado en el panel de texto para cargar una nueva<br>fuente                                                                                                    | Panel Texto                     | 4.05          |
| 22 | В | Agregar Fuente al ícono de<br>Favoritos                | Icono agregado en la pestaña Fuentes en la Biblioteca para agregar una fuente a Favoritos                                                                                    | Biblioteca                      | 2.03.2        |
| 23 | В | Menú añadido en la pestaña<br>Fuentes de la Biblioteca | Nuevo menú desplegable para cambiar a Favoritos o Este<br>proyecto, así como saltar a la primera fuente<br>alfabéticamente según la letra inicial                            | Biblioteca                      | 2.03.3        |
| 24 | A | Trazado de Recorte                                     | Método no destructivo para establecer la intersección entre dos figuras se usa para rellenar una figura de vector con una imagen ráster.                                     | Objeto>Trazado de Recorte       | 7.07          |
| 25 | М | Máscara de Recorte                                     | Igual que Trazado de Recorte, pero cambia la opacidad de<br>la figura resultante basado en la oscuridad del objeto<br>utilizado para cortar.                                 | Objeto>Máscara de Recorte       | 7.07          |

| 26 | A | Borrar Inverso                                                | Función de borrado inverso añadida a la herramienta<br>Borrador                                                                                                    | Panel Herramientas                     | 6.06            |
|----|---|---------------------------------------------------------------|----------------------------------------------------------------------------------------------------|----------------------------------------|-----------------|
| 27 | М | Funciones de recorte añadidos al<br>Panel de Estilo           | Las funciones de recorte y enmascaramiento se agregan y funcionan de la misma manera no destructiva que en el menú Objeto, pero con la capacidad de simplemente apagarse.                                                                                               | Panel Estilo                           | 8.01            |
| 28 | М | Convertir trazo a una figura                                  | Convierte una configuración de trazo (desde trazo y panel de relleno) a una figura real cerrada.                                                                                                    | Trayecto>Trazo a trayecto              | 3.15            |
| 29 | A | Espejo simétrico                                              | Espejo simétrico duplica las figuras seleccionadas y crea<br>una imagen espejo.                                                                                                    | Efectos>Espejo simétrico               | 7.23            |
| 30 | A | Bridge Warp                                                   | Redondea texto y otras figuras en un método popular entre<br>los que diseñan ropa deportiva escolar.                                                                                                    | Efectos>Bridge Warp                    | 7.2             |
| 31 | М | Arrojar Sombra                                                | Crea una sombra 3D personalizable en una figura<br>seleccionada                                                                                                    | Efectos>Arrojar Sombra                 | 7.21            |
| 32 | A | Función Nest                                                  | Permite al usuario economizar uso de material moviendo<br>las figuras para que se ajusten lo más estrechamente<br>posible.                                                                                                    | Efectos>Nest                           | 8.11            |
| 33 | В | Código QR                                                     | Crea un código QR basado en datos opcionales ingresados por el usuario.                                                                                                    | Efectos>QR Code                        | 7.22            |
| 34 | М | Sombra 3D mejorada                                            | Dos configuraciones adicionales: personalizar el color de la extrusión o hacer extrusionar solo un contorno                                                                                                    | Efectos>Sombra 3D                      | 7.15            |
| 35 | М | Configuración añadida a Efecto<br>Estrás                      | Diseño de diamantes de imitación: nueva configuración<br>añadida para proporcionar un espaciado igual más preciso<br>al delinear una figura.                                                                                                    | Efectos>Estrás                         | 7.12            |
| 36 | М | Se mejoró el Relleno del efecto<br>Estrás                     | Diseño de diamantes de imitación: relleno de figuras<br>mejorado                                                                                                    | Efectos>Estrás                         | 7.12            |
| 37 | A | Configuración de Remuestreo<br>agregada a Trazar Imagen       | Configuración de remuestreo agregada que proporciona un<br>ajuste más preciso de la línea de rastreo alrededor de la<br>imagen ráster. En muchos casos, funciona mejor que<br>reducir la configuración Suavizar, que simplemente hace<br>que la figura sea más angular. | Trazar imagen: Ajustes de<br>la imagen | 5.03.7 & 5.03.8 |
| 38 | A | Despeckle, Eliminación de manchas<br>agregada a Trazar Imagen | Se agregó la configuración Despeckle que filtrará el trazado<br>de figuras pequeñas o manchas aleatorias en la imagen<br>importada.                                                                                                    | Trazar imagen: Ajustes de<br>la imagen | 5.03.4          |

| 39 | М | Ajuste de filtro de paso alto<br>agregado a Trazar imagen                     | Configuración filtro de paso alto para mejorar el rastreo de algunas imágenes.                                                                                                    | Trazar imagen: Ajustes de<br>la imagen         | 5.03.8 5.03.12 |
|----|---|-------------------------------------------------------------------------------|----------------------------------------------------------------------------------------------------|------------------------------------------------|----------------|
| 40 | М | La Función Dibujar Máscara<br>añadida a Trazar Imagen                         | Se agregó la función de Dibujar máscara en el nuevo menú<br>del modo de edición: le permite a uno borrar partes de una<br>imagen para excluirla del trazado o incluir partes que de<br>otro modo no podrían rastrearse. Esto se logra arrastrando<br>el mouse sobre la imagen. | Trazar Imagen: Salida                          | 5.03.11        |
| 41 | В | La opción Recortar se movió a<br>Trazar Imagen                                | La opción de recorte se movió al menú de modo de edición                                                                                                    | Trazar Imagen: Salida                          | 5.03.1         |
| 42 | A | Preguntar si seguirá trazando:<br>Opción de aviso añadida en Trazar<br>Imagen | Opción de aviso para permitir más de un trazado usando<br>otras configuraciones antes de cerrar la ventana Trazar<br>imagen.                                                                                                    | Trazar Imagen: parte<br>inferior de la ventana | 5.03.1         |
| 43 | A | Control Orden de Corte (Pro<br>Solamente)                                     | Habilidad de establecer un orden de corte basada en la<br>posición del Panel de Capas o la distancia desde el origen.<br>También tiene una opción de minimizar rodillo con<br>configuración de umbral.                                                                         | Ventana Parámetros de<br>corte                 | 8.06.6         |
| 44 | A | Parámetros de corte por capa (Pro<br>Solamente)                               | Habilidad de seleccionar un preajuste de configuración de corte para cada capa                                                                                                    | Panel Estilo                                   | 8.06.7         |
| 45 | М | Make Pages se agregó a Mosaico<br>(Pro solamente)                             | Opción para poner cada azulejo invidual en su propia<br>página                                                                                                    | Efectos>Mosaicos                               | 8.05           |